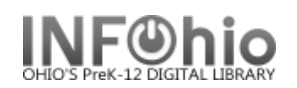

# Local School Newsletter Template

- 1. Use SmartPORT (TEMPLATE database) to *locate* the record. Do a Title Search for "LOCAL SCHOOL NEWSLETTER TEMPLATE ".
- 2. *Import* the record (See Handbook, Cataloging, Basic Cataloging/SmartPort guides for specific <u>directions</u>).
- 3. Modify Title Click on Modify Title Wizard record should be "current".
- 4. *Make* the following changes and additions to the record:

## Fixed Fields:

- Entrd-- change to current date in format YYMMDD
- Dat\_Tp-- change to *d* if publication has ceased.
- Date1-- Beginning publication date, if not known, estimate. Replace the unknown digits with the letter 'u.' Ex: 19uu.
- Date 2-- If publication has ceased change to date of last publication.

|   | Rec_Type a       |                                                         | Bib_LvI   |          | s            | TypeCtrl                                                                |         | Enc_Lvl | u        |          |  |
|---|------------------|---------------------------------------------------------|-----------|----------|--------------|-------------------------------------------------------------------------|---------|---------|----------|----------|--|
|   | Desc a           |                                                         | Entrd     |          | 070207       | Dat_Tp                                                                  | ° (     | Date1 💙 |          |          |  |
|   | Date2 9999       |                                                         | Ctry      |          | ohu          | Frequn                                                                  |         | Regulr  |          |          |  |
|   | Ser_Type         |                                                         |           | Phys_Med |              |                                                                         | Repr    |         | Pub_Type |          |  |
|   | Cont             |                                                         |           | GovtPub  |              |                                                                         | ConfPub | 0       | Alphabt  | a        |  |
|   | SLI_Ent          |                                                         |           | Lang     |              | eng                                                                     | Mod_Rec |         | Source   | d        |  |
|   |                  |                                                         |           |          |              |                                                                         |         |         |          |          |  |
|   |                  | Label                                                   |           | Tag      | Ind.         | Contents                                                                |         |         |          |          |  |
|   |                  | <ul> <li>▼ Title</li> <li>▼ Publication info</li> </ul> |           | 245      | 00           | LOCAL SCHOOL NEWSLETTER TEMPLATE.                                       |         |         |          |          |  |
|   |                  |                                                         |           | 260      |              | cDATE.                                                                  |         |         |          |          |  |
|   |                  | Physical descrip                                        |           | 300      |              | v. : bill. ; cXX cm.                                                    |         |         |          |          |  |
| ; |                  | Current frequency                                       |           | 310      |              | FREQUENCY                                                               |         |         |          |          |  |
|   |                  | 🗾 Volume/d                                              | ate range | 362      | 1            | DATE.                                                                   |         |         |          |          |  |
|   |                  | 🔄 General Note                                          |           | 500      |              | Prepared by XXXX.                                                       |         |         |          |          |  |
|   |                  | Summary                                                 |           | 520      |              | Includes articles and photographs regarding school event<br>activities. |         |         |          | ents and |  |
|   |                  | 🖃 Issuing body                                          |           | 550      |              | Issued by XXXX.                                                         |         |         |          |          |  |
|   |                  | 💌 Subject te                                            | erm       | 650      | 0            | Newsletters                                                             |         |         |          |          |  |
|   |                  | 🔄 🚽 Added author                                        |           | 710      | 2            | xxxxxxxxxx.                                                             |         |         |          |          |  |
|   | Added auth       |                                                         | thor      | 710      | 2            | *******                                                                 | κx.     |         |          |          |  |
|   |                  | Electronic resourc                                      |           | 856      | 40           | uhttp://XXX.XXXXXXX/ yDISPLAY TEXT.                                     |         |         |          |          |  |
|   | 📃 🗾 Internet s   |                                                         | ite       | 856      | 1            | UNEWSLETTER URL                                                         |         |         |          |          |  |
|   | INFOhio template |                                                         | 989       |          | Local Public | ation                                                                   |         |         |          |          |  |

## **Bibliographic Info:**

245 Delete "LOCAL SCHOOL NEWSLETTER TEMPLATE." Enter Title of publication.

2nd indicator contains number of non-filing characters for leading article in yearbook title.

The = 4 An= 3 A = 2 If no initial article, leave the zero (0).

Examples: 245 04 The Amherstonian.

245 00 Panorama.

### □ Use either 260 or 362 tag

**260** |**c** Enter date of first publication if known or DELETE the tag. Example: |**c**1932- or if publication ceased |**c**1932-1990.

- 362 If 260 is deleted, enter date of earliest available volume. Delete tag if not needed.Example: 362 1985-
- **300** Edit |c Replace XX with height in centimeters. Example: |c 27 cm.
- □ 310 Enter frequency.

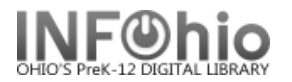

- **500** Replace XXXX with organization responsible for content.
- **520** Edit if desired.
- **550** Replace XXXX with the name of the school.
- **650** Edit if desired.
- 710 Replace XXXX with the name of the school and location (if applicable) or DELETE. End with a period or parenthesis. Example: Pretend Elementary School (Utopia, OH)
- 710 EDIT -- Replace XXXX with the name of the school district and location. End with a period or parenthesis. Example: Utopia Local Schools (Utopia, OH)
- **856** Replace NEWSLETTER URL with web address of publication or DELETE.
- **989** DO NOT DELETE!
- 5. *Click* Save when done.
- 6. **Click** on the Vol/Copy tab or Add Volume Wizard. Add item and call number information to complete the cataloging process. (*See Handbook, Cataloging, Call Number/Item Maintenance guide for detailed directions.*)

#### **Completed Record:**

| Rec_Type             | a      | Bib_Lv | vl                                                                        | s             | TypeCtrl |   | Enc_Lvl | u    |  |  |  |
|----------------------|--------|--------|---------------------------------------------------------------------------|---------------|----------|---|---------|------|--|--|--|
| Desc                 | a      | Entrd  |                                                                           | 070112        | Dat_Tp   | с | Date1   | 1996 |  |  |  |
| Date2                | 9999   | Ctry   |                                                                           | ohu           | Frequn   |   | Regulr  |      |  |  |  |
| ISDS                 |        | Ser_T  | уре                                                                       |               | Phys_Med |   | Repr    |      |  |  |  |
|                      |        |        | ,                                                                         |               |          |   |         |      |  |  |  |
| Label                | Tag    | Ind.   | Contents                                                                  |               |          |   |         |      |  |  |  |
| 📃 🖃 key              | 001    |        | 105-2123944                                                               |               |          |   |         |      |  |  |  |
| 📃 🖃 Date/time stamp  | 005    |        | 20070207213712.0                                                          |               |          |   |         |      |  |  |  |
| 📃 🗾 Local system #   | 035    |        | UC105-2123938                                                             | JC105-2123938 |          |   |         |      |  |  |  |
| Title                | 245    | 04     | The Dream.                                                                |               |          |   |         |      |  |  |  |
| Publication info     | 260    |        | c1996-                                                                    |               |          |   |         |      |  |  |  |
| Physical descrip     | 300    |        | v. : bill. ; c28 cm.                                                      |               |          |   |         |      |  |  |  |
| Current frequen      | cy 310 |        | Monthly (September - May)                                                 |               |          |   |         |      |  |  |  |
| 📕 🛃 General Note     | 500    |        | Prepared by Fantasy High School PTA.                                      |               |          |   |         |      |  |  |  |
| Summary              | 520    |        | Includes articles and photographs regarding school events and activities. |               |          |   |         |      |  |  |  |
| 📃 🗾 Issuing body     | 550    |        | Issued by Utopia Local Schools.                                           |               |          |   |         |      |  |  |  |
| 📃 🛃 Subject term     | 650    | 0      | Newsletters.                                                              |               |          |   |         |      |  |  |  |
| Added author         | 710    | 2      | Fantasy High School (Utopia, OH)                                          |               |          |   |         |      |  |  |  |
| Added author         | 710    | 2      | Utopia Local Schools (Utopia, OH)                                         |               |          |   |         |      |  |  |  |
| 🗾 🗾 Internet site    | 856    | 1      | uhttp://www.utopia.org/fantasy/PTA                                        |               |          |   |         |      |  |  |  |
| 📃 🛃 INFOhio templati | e 989  |        | Local Publication                                                         |               |          |   |         |      |  |  |  |